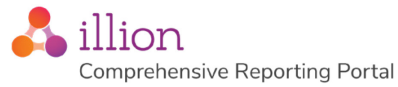

# CR Portal Upgrade v5.0.1 - v5.2.0 Quick Reference Guide

This guide provides an overview of functions in CR Portal version 5.2.0 that look slightly different to the same functions in the previous version of CR Portal (v5.0.1). For full descriptions on how to use CR Portal v5.2.0, refer to the CR Portal User Guide for Standard Operators.

## Login Screen

CR Portal v5.2.0 web address for UAT and Production environments:

UAT Environment: https://demo.inteflow.com.au/integate/signin

Production Environment: <u>https://crportal.inteflow.com.au/integate/signin</u>

Login credentials remain the same as used in the previous CR Portal version (v5.0.1) for both production and UAT environments. The new login screen has an additional field - the Merchant field requires the same value as the Company field:

| powered b | » 🖧 illion     |                                                                                    |
|-----------|----------------|------------------------------------------------------------------------------------|
|           |                |                                                                                    |
|           | Welcome to the | illion Comprehensive Reporting Portal                                              |
|           | Login          | The 'Merchant' is<br>the same as<br>the 'Company'                                  |
|           | Company        | Merchant                                                                           |
|           | Operator       | Password<br>The 'Forgot password'<br>link enables users to<br>reset their password |
|           |                | Forgot password?                                                                   |

The above login screen replaces the old login screen below. Your login credentials have not changed.

| Login Details | )n<br>ehensive Reporting Portal | v5.0.1.61 |          |       |
|---------------|---------------------------------|-----------|----------|-------|
| Login Details |                                 |           | Company  |       |
|               |                                 |           | company  |       |
|               |                                 |           | Username |       |
|               |                                 |           | Password |       |
|               |                                 |           |          | Login |

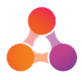

### Add your Company ID to the CR Portal URL

To prevent the need to enter the Company and Merchant details with every login, this information can be saved into the URL:

1. Type the required URL into your browser:

**Demo URL:** demo.inteflow.com.au/Integate/SignIn?company=ILLION&merchant=ILLION **Production URL:** crportal.inteflow.com.au/Integate/SignIn?company=ILLION&merchant=ILLION

2. Replace the word 'ILLION' with the Company ID from your login credentials as displayed below:

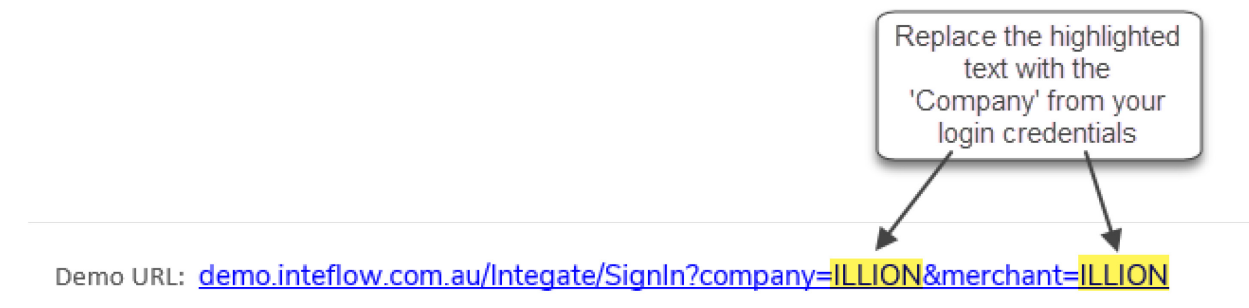

Production URL: crportal.inteflow.com.au/Integate/SignIn?company=ILLION&merchant=ILLION

A URL with the Company details included will display the login page with only the Operator and Password fields displayed:

| powered by | y 🕹 illion<br>Formerly Dun & Bradstreet |                                        |     |
|------------|-----------------------------------------|----------------------------------------|-----|
|            | Welcome to vo                           | wir gutomated credit decisioning platf | orm |
|            | Login                                   | Password<br>Log In                     |     |

3. Bookmark the login page for future use.

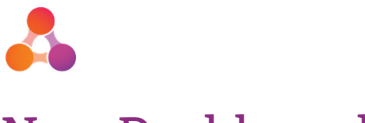

## New Dashboard

The 'main screen' is now replaced with the Dashboard that contains 3 widgets. Detailed user instructions can be found in the CR Portal User Guide.

| Da                                                                             | Click to retu<br>shboard. Av                                               | rn to<br>vailable                                                                                                    |                                             |                                                   |                                                                                 |                                                                                                    |                |
|--------------------------------------------------------------------------------|----------------------------------------------------------------------------|----------------------------------------------------------------------------------------------------|---------------------------------------------|---------------------------------------------------|---------------------------------------------------------------------------------|----------------------------------------------------------------------------------------------------|----------------|
|                                                                                | from all scre                                                              | ens.                                                                                                    |                                             | Account Search<br>Widget                          |                                                                                 | + Add New Widg                                                                                                    | Dasi<br>et Co  |
| Coi                                                                            | mprehensive                                                                | Reporting Accoun                                                                                                    | t Search                                    |                                                   |                                                                                 |                                                                                                    |                |
| Accou                                                                          | nt Number                                                                  | Account Sub                                                                                                    | ld                                          | Reset Search                                      | Q                                                                               |                                                                                                    |                |
| First N                                                                        | ame                                                                        | Last Name                                                                                                    |                                             |                                                   |                                                                                 |                                                                                                    |                |
| Coi                                                                            | mprehensive                                                                | Reporting Batches                                                                                                    | 5 /                                         |                                                   | ]                                                                               |                                                                                                    |                |
| ∲ Coi                                                                          | mprehensive<br>Batch No                                                    | Reporting Batches                                                                                                    | Accounts                                    | Internal Errors                                   | Bureau Errors                                                                   | Status                                                                                                    | Bure           |
|                                                                                | Batch No                                                                   | Reporting Batches<br>Received Date                                                                                        | Accounts<br>391050                          | Internal Errors<br>6308                           | Bureau Errors<br>6663                                                           | <b>Status</b><br>Response Received                                                                                    | Buru           |
| tr Cor                                                                         | Botch No<br>2<br>2-1                                                       | Reporting Batches<br>Received Date<br>20/03/2018<br>11:13 AM                                                              | Accounts<br>391050<br>0                     | Internal Errors<br>6308                           | Bureau Errors<br>6663<br>0                                                      | Status<br>Response Received<br>Sent                                                                                   | Bur<br>å       |
| ← Cor                                                                          | Batch No 2 2-1 2-2                                                         | Reporting Batches<br>Received Date<br>20/03/2018<br>11:13 AM                                                              | Accounts<br>391050<br>0<br>1                | Internal Errors<br>6308                           | Bureau Errors           6663           0           0                            | Status<br>Response Received<br>Sent<br>Awaiting Submission                                                            | Bur<br>ஃ       |
| <ul> <li>Cor</li> <li>O</li> <li>O</li> <li>O</li> <li>O</li> </ul>            | Batch No<br>2<br>2-1<br>2-2<br>2-3                                         | Reporting Batches<br>Received Date<br>20/03/2018<br>11:13 AM                                                              | Accounts<br>391050<br>0<br>1<br>1           | Internal Errors<br>6308                           | Bureau Errors           6663           0           0           0           0    | Status       Response Received       Sent       Awaiting Submission       Awaiting Submission                         | Bure<br>&<br>& |
| Cor                                                                            | Batch No 2 2-1 2-2 2-3 1                                                   | Reporting Batches<br>Received Date<br>20/03/2018<br>11:13 AM<br>11:13 AM<br>10:54 AM                                      | Accounts<br>391050<br>0<br>1<br>1<br>395005 | Internal Errors<br>6308<br>1168                   | Bureau Errors           6663           0           0           0           7703 | Status       Response Received       Sent       Awaiting Submission       Awaiting Submission       Response Received | Bure           |
| <ul> <li>Cor</li> <li>Q</li> <li>Q</li> <li>Q</li> <li>Q</li> <li>Q</li> </ul> | Batch No           2           2-1           2-2           2-3           1 | Reporting Batches           Received Date           20/03/2018           11:13 AM           19/01/2018           10:54 AM | Accounts<br>391050<br>0<br>1<br>1<br>395005 | Internal Errors<br>6308<br>1168<br>Reports Widget | Bureau Errors           6663           0           0           0           7703 | Status       Response Received       Sent       Awaiting Submission       Awaiting Submission       Response Received | Bur<br>A       |

The new Dashboard replaces the old 'main screen':

|                               |               |                          |                     |                 |               | Company-Portfolio: DEMO User: Demo   Log Ou |  |
|-------------------------------|---------------|--------------------------|---------------------|-----------------|---------------|---------------------------------------------|--|
| 🐴 illion                      |               |                          |                     |                 |               | User Manual   Configuration                 |  |
| Comprehen                     | sive Rep      | orting Portal v5.0.1.61  |                     |                 |               |                                             |  |
| Account Search                |               |                          |                     |                 |               |                                             |  |
| Customer Number               |               | Customer Number          |                     |                 |               |                                             |  |
| Account Number                |               | Account Number           | Account Sub ID      | )               |               |                                             |  |
| Customer Name First Name      |               | First Name               | Last Name           |                 |               |                                             |  |
| Search Add Account            |               |                          |                     |                 |               |                                             |  |
| Search Add Account            |               |                          |                     |                 |               |                                             |  |
| Batches                       |               |                          |                     |                 |               |                                             |  |
| Company-Portfolio             | Batch         | Portal Receive Date      | Accounts            | Internal Errors | Bureau Errors | Status                                      |  |
| DEMO                          | 4             | 2017-10-12 15:08         | 8                   | 1               | 2             | Response Received 📫 🚏                       |  |
|                               | 4-1           |                          | 1                   |                 | 1             | Response Received 👶 🤨                       |  |
|                               | 4-2           |                          | 1                   |                 | 0             | Awaiting Submission                         |  |
| DEMO                          | 3             | 2017-10-12 14:54         | 8                   | 0               | 0             | Response Received 👶 🤨                       |  |
| DEMO                          | 2             | 2017-10-12 14:29         | 7                   | 0               | 0             | Response Received 👶 🤨                       |  |
| DEMO                          | 1             | 2017-10-10 16:29         | 12                  | 1               | 1             | Response Received 🖧 🤨                       |  |
| Next Page                     |               |                          |                     |                 |               |                                             |  |
| Reporting                     |               |                          |                     |                 |               |                                             |  |
| Error Reports                 |               | Man                      | agement Reports     |                 | Audit Repor   | ts                                          |  |
| Error Summary Pivot Table     |               | All L                    | aded Accounts       |                 | Account Char  | nges Audit List                             |  |
| All Rureau Messages (Errors V | Varnings Infr | ormation messanes) All O | utstanding Defaults |                 |               |                                             |  |

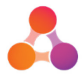

### **Dashboard - Account Search Widget**

| Account Number               | Account Sub Id          | Reset Search Q        |  |
|------------------------------|-------------------------|-----------------------|--|
| First Name                   | Last Name               | 'Start Search' button |  |
| Customer Id                  |                         |                       |  |
| Nease enter a search criteri | a to retrieve accounts. | count Search fields   |  |

The Account Search Widget replaces the old Account Search function:

| Account Search     |                 |                |
|--------------------|-----------------|----------------|
| Customer Number    | Customer Number |                |
| Account Number     | Account Number  | Account Sub ID |
| Customer Name      | First Name      | Last Name      |
| Search Add Account |                 |                |

### **Dashboard - Batches Widget**

Navigating to screens from the Batch widget.

| Comp | orehensive   | Reporting Ba               | tches 'numb                     | er' to display d<br>ernal Errors sc | etails in<br>reen                   |                                   | ¢ >                 |
|------|--------------|----------------------------|---------------------------------|-------------------------------------|-------------------------------------|-----------------------------------|---------------------|
| E    | Batch No     | Received Date              | Accounts                        | Internal Errors                     | Bureau Errors                       | Status                            | Bureaus             |
|      | $\mathbf{D}$ | 27/03/2019<br>05:17 PM     | 47                              | 5                                   |                                     | Request Sent                      | 4                   |
| 6    |              | 27/03/2019<br>04:22 PM     | 47                              | 5                                   | •                                   | Loaded in Portal                  |                     |
| 5    |              | 26/02/2019<br>02:19 PM     | Click Acco<br>'number' to d     | unts<br>isplay                      | Click B<br><sup>0</sup> 'number' to | ureau Errors<br>o display details |                     |
| 4    |              | 12/02/2019<br>10:52 AM     | 44                              | 5                                   |                                     | Response Received                 | \$.≯                |
|      | -1           |                            | 1                               | _                                   | 0                                   | Sent                              | . <b>↓</b> <i>E</i> |
| 3    |              | Click on th<br>number to d | ne sub-batch<br>isplay the sub- | - 5                                 | 0                                   | Loaded in Portal                  |                     |

#### The Batches widget replaces the old 'main screen' batch navigation:

| Batches           |       |                     |          |                 |               |                       |
|-------------------|-------|---------------------|----------|-----------------|---------------|-----------------------|
| Company-Portfolio | Batch | Portal Receive Date | Accounts | Internal Errors | Bureau Errors | Status                |
| DEMO              | 4     | 2017-10-12 15:08    | 8        | 1               | 2             | Response Received 👶 🔅 |
|                   | 4-1   |                     | 1        |                 | 1             | Response Received 👶 🤨 |
|                   | 4-2   |                     | 1        |                 | 0             | Awaiting Submission   |
| DEMO              | 3     | 2017-10-12 14:54    | 8        | 0               | 0             | Response Received Å 🔅 |
| DEMO              | 2     | 2017-10-12 14:29    | 7        | 0               | 0             | Response Received 👶 🔅 |

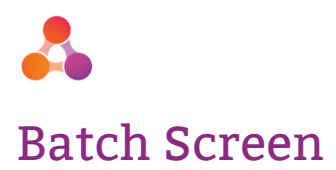

The content of the Batch screen is now split into tabs.

| reen split i                                                 | nto tabs                                                                   | Manual<br>submission<br>'Generate F                        | l bureau<br>n provided in<br>Request' tab                                                                           | Bureau respon<br>details provide<br>'Response Detai                | nse<br>d in<br>Is' tab | Batch |
|--------------------------------------------------------------|----------------------------------------------------------------------------|------------------------------------------------------------|----------------------------------------------------------------------------------------------------|--------------------------------------------------------------------|------------------------|-------|
| Batch                                                        | Details Genera                                                             | te Request                                                 | Response Deta                                                                                                    | ils Reporting                                                      |                        |       |
|                                                              |                                                                            |                                                            |                                                                                                    |                                                                    |                        |       |
| Portal Receiv                                                | ve Date                                                                    |                                                            | 20/03/2018 11:1                                                                                                    | 3:24 AM                                                            |                        |       |
| Portal Receiv                                                | ve Date                                                                    | List of ac                                                 | 20/03/2018 11:1                                                                                                    | 3:24 AM                                                            |                        |       |
| Portal Receiv<br>Filename<br>Accoun                          | ts in Batch                                                                | List of ac<br>displayed<br>Bat                             | 20/03/2018 11:1<br>counts in batch<br>d upon opening<br>ch screen                                                   | 3:24 AM                                                            |                        |       |
| Portal Receiv                                                | ts in Batch<br>Account Number                                              | List of ac<br>displayed<br>Bat                             | 20/03/2018 11:1<br>counts in batch<br>d upon opening<br>ch screen                                                   | 3:24 AM<br>34407.csv                                               | ne item                |       |
| Portal Receiv<br>Filename<br>Accoun<br>Record<br>4           | ts in Batch<br>Account Number<br>900049437                                 | List of ac<br>displayed<br>Bat                             | 20/03/2018 11:1<br>counts in batch<br>d upon opening<br>ch screen<br>ount Sub-ID<br>0000257                         | 3:24 AM<br>34407.csv<br>Click on account lin<br>to view account of | ne item<br>letails     |       |
| Portal Receiv<br>Filename<br>Accoun<br>Record<br>4<br>6      | Account Number<br>900049437<br>190001845                                   | List of ac<br>displayed<br>Bat<br>Acc<br>800               | 20/03/2018 11:1<br>counts in batch<br>d upon opening<br>ch screen<br>ount Sub-ID<br>10000257                        | 3:24 AM<br>34407.csv<br>Click on account lin<br>to view account of | ne item<br>etails      |       |
| Portal Receiv<br>Filename<br>Accoun<br>Record<br>4<br>6<br>7 | Account Number           900049437           190001845           990050100 | List of ac<br>displayed<br>Bat<br>Acc<br>800<br>800<br>800 | 20/03/2018 11:1<br>counts in batch<br>d upon opening<br>ch screen<br>ount Sub-ID<br>0000257<br>00000513<br>00000455 | 3:24 AM<br>34407.csv<br>Click on account lin<br>to view account c  | ne item<br>letails     |       |

#### The new Batch screen replaces the old Batch screen:

|                                                 |                       |           | Batch 4              |                 |
|-------------------------------------------------|-----------------------|-----------|----------------------|-----------------|
| Extract Date Time                               |                       |           | 12/10/2017 3:08:42 P | M               |
| Portal Receive Date                             |                       |           | 12/10/2017 3:08:42 P | M               |
| Bureau Response Statistics                      |                       |           |                      |                 |
| Statistic                                       | DNB                   | Experian  |                      |                 |
| Date Request Sent                               | 12/10/2017 3:22:20 PM | 12/10/201 | 7 3:22:20 PM         |                 |
| Date Response Received                          | 12/10/2017 3:27:43 PM | 12/10/201 | 7 3:23:07 PM         |                 |
| Records Received                                | 9                     | 8         |                      |                 |
| Records Success                                 | 7                     | 4         |                      |                 |
| Corrections Received                            | 1                     | 0         |                      |                 |
| Records Rejected                                | 2                     | 4         |                      |                 |
| Accounts Opened                                 | 0                     | 0         |                      |                 |
| Accounts Closed                                 | 0                     | 0         |                      |                 |
| AccountID Changed                               | 0                     | 0         |                      |                 |
| Consumer Credit Liability Information Updated   | 0                     | 0         |                      |                 |
| Consumer Credit Liability Information Corrected | 0                     | 0         |                      |                 |
| Repayment History Added                         | 6                     | 4         |                      |                 |
| Repayment History Corrected                     | 0                     | 0         |                      |                 |
| Defaults Added                                  | 0                     | 0         |                      |                 |
| Defaults Updated                                | 0                     | 0         |                      |                 |
| Defaults Corrected                              | 0                     | 0         |                      |                 |
| Accounts Reopened                               | 0                     | 0         |                      |                 |
| Accounts Transferred                            | 0                     | 0         |                      |                 |
| Account Holders Added                           | 0                     | 0         |                      |                 |
| Account Holders Updated                         | 3                     | 4         |                      |                 |
| Account Holders Corrected                       | 0                     | 0         |                      |                 |
| Account Holders Ceased                          | 0                     | 0         |                      |                 |
| Accounts                                        |                       |           |                      |                 |
| Record Account                                  | Number                |           |                      | Account Sub ID. |
| 1 21101094                                      | í.                    |           |                      | 21101094        |

| cord | Account Number | Account Sub ID. |
|------|----------------|-----------------|
|      | 21101094       | 21101094        |

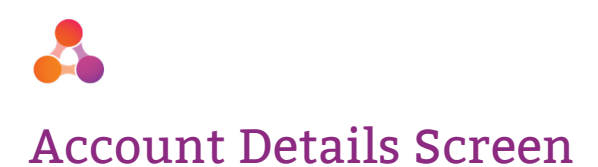

The content of the Account Details screen is now split into tabs.

|                                    | Batc<br>acco<br>displa      | h number for<br>bunt CR data<br>yed on screen | )                              |                                      | Account Deta                             |
|------------------------------------|-----------------------------|-----------------------------------------------|--------------------------------|--------------------------------------|------------------------------------------|
| account Batch                      | Previous Batch              | ·                                             | Batch 2                        | Next Batch (r                        | n/a) •                                   |
| Account Info                       | Payments & Defaults         | Customers                                     |                                | Screen split                         | into tabs                                |
| This screen shows the Account      | Details reported by the Cre | edit Provider for the Cre                     | dit Facility held by one o     | or more customers.                   |                                          |
| Account Header                     | 'Ignore' s                  | status                                        | 'Ignore' toggle                | e button                             |                                          |
| This account will be sent to the b | oureau                      | ! Ignore                                      |                                |                                      |                                          |
| Portal Record Number               |                             | 40                                            |                                |                                      |                                          |
| Account Number *                   |                             | 740000363                                     |                                |                                      |                                          |
| Account Number Sub Id *            |                             | 800008477                                     |                                |                                      | Scroll down to view<br>additional fields |
| Previous Account Number            |                             | If Account Number already                     | uniquely identifies the accoun | it, repeat it for the Sub ID         |                                          |
| Previous Account Number Sub Io     | i                           |                                               |                                |                                      |                                          |
| Credit Purpose *                   |                             | Consumer                                      | R                              |                                      |                                          |
| Account Type *                     |                             | Utilities                                     | <b>V</b> UA                    |                                      |                                          |
| Account Details                    |                             |                                               | corre                          | con indicates<br>ectable only' field |                                          |
| Date Opened *                      |                             | 1/12/2007 🛅 🚺                                 | For                            | r indication only.                   |                                          |
| Payment Type                       |                             | Other                                         | * X                            |                                      |                                          |
| Credit Type                        |                             | Not Selected Fixed                            | Revolving Unspecif             | ied R                                |                                          |
| Secured *                          |                             | Secured Unsecured                             | U                              |                                      |                                          |
| Loan Term *                        |                             | XXX                                           |                                |                                      |                                          |

The new Account Details screen replaces the old Account Details screen:

#### Account Header

|                                | This account will be sent to the bureau Ignore |
|--------------------------------|------------------------------------------------|
| Portal Record Number           | 3                                              |
| Account Number*                | 21101198                                       |
| Account Number Sub ID*         | 21101198                                       |
| Previous Account Number        |                                                |
| Previous Account Number Sub ID |                                                |
| Credit Purpose*                | Consumer 🔻                                     |
| Account Type*                  | Personal Loan (Fixed Term)                     |

#### Account Details

| Date Opened*         | 2017-02-01                          |
|----------------------|-------------------------------------|
| Date Closed          | yyyy-mm-dd                          |
| Loan Payment Method* | Principal and Interest Paid in Full |
| Term Type*           | Fixed •                             |

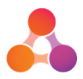

### **Account Details - Customers Tab**

| Account Info                                                      | Payments & Defaults                                 | Customers                       |                                                                 |
|-------------------------------------------------------------------|-----------------------------------------------------|---------------------------------|-----------------------------------------------------------------|
| Customers                                                         |                                                     |                                 | collapsed by default                                            |
| The Detailed inf Click o<br>expa<br>individ                       | n down arrow to<br>and details for<br>dual customer | rs associated with an account a | re contained within this tab.           Expand         Collapse |
| <ul> <li>Sarah Smith - 623:</li> <li>James Smith - 623</li> </ul> | 14142 Cus<br>0n                                     | stomer(s)<br>account            | Click here to<br>expand / display all                           |
|                                                                   |                                                     |                                 | customers' details                                              |

The Account Customers tab replaces the old Customer section from Account Details page:

| Customers    | Add New |
|--------------|---------|
| Anthony Tran |         |

### **Customers Tab - Customer Address**

The customer address(s) are now displayed in their own section of the Customers Tab:

| Customers                                                                                                    |                 |
|----------------------------------------------------------------------------------------------------|-----------------|
| The Detailed information relating to each of the Customers associated with an account are contained within this tab. |                 |
|                                                                                                    | Expand Collapse |
| ③ Sarah Smith - 62314142                                                                                             |                 |
|                                                                                                    |                 |
| ⊙ Customer Info                                                                                                    |                 |
| Each customer on                                                                                                    |                 |
| Other Name Details                                                                                                   |                 |
| ⊘ Address Details                                                                                                    |                 |
|                                                                                                    |                 |
|                                                                                                    |                 |

The Address Details section will now display all addresses - there is no need to select an address type to view that address as per the old screen:

| Addresses Add New                   |                      |   |
|-------------------------------------|----------------------|---|
| 128 Bqihbiqhp Gybhhy,BQIHBIQHP,KGP, | 2066,AU              |   |
| Address Type*                       | Current / Last Known |   |
| Property                            |                      |   |
| Unit                                |                      |   |
| Street No                           |                      |   |
| Street Name                         |                      |   |
| Street Type                         |                      |   |
| Suburb*                             |                      |   |
|                                     |                      | 1 |

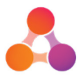

The way the Address Details section works has changed. If the address type exists - it will be displayed in the Address Details section. The 'Address Type' no longer acts as a toggle, but as an indicator of the type of address:

|                                             | ⊙ Customer Info             |                                                         |
|---------------------------------------------|-----------------------------|---------------------------------------------------------|
|                                             | ⊘ Other Name Details        | Address Type selected                                   |
|                                             | ③ Address Details           | Changing address type will<br>edit the address record.  |
| If a previous and/or                        | Address Type *              | Current/Last Known Previous Mailing C                   |
| mailing address exist,                      | Address Format *            | Formatted Unformatted                                   |
| it will be displayed in the Address Details | Unformatted Address *       | 18 Current Address STREET, TAWA, WELLINGTON 5028        |
| section                                     | DPID                        | DPID                                                    |
|                                             |                             |                                                         |
|                                             | Address Type *              | Current/Last Known Previous Mailing P                   |
|                                             | Address Format *            | Formatted Unformatted Customers previous                |
|                                             | Unformatted Address *       | 25 Previous Address Street, TAWA, WELLINGTON 50 address |
|                                             | he Address Type section     | DPID                                                    |
| do                                          | elected type identifies the |                                                         |
|                                             | type of address record.     | Current/Last Known Previous Mailing                     |
|                                             | Address Format *            | Formatted Unformatted Unformatted Unformatted           |
|                                             | Property                    | Property address                                        |
|                                             | Unit                        | Unit                                                    |
|                                             | Street No                   | 115                                                     |
|                                             | Street Name                 | Mailing Address                                         |
|                                             | Street Type                 | Street                                                  |
|                                             | Suburb                      | Suburb                                                  |
|                                             | Town *                      | Wellington                                              |
|                                             | Postcode                    | 3085                                                    |
|                                             | Country                     | New Zealand                                             |
|                                             | DPID                        | DPID                                                    |
|                                             |                             |                                                         |

If the address type does not exist - it will not be displayed. The 'Add New Address' button located at the bottom of the Address Details section is used to add new address types:

| Address Type *   | Current/Last Known Previous Mailing C |  |
|------------------|---------------------------------------|--|
| Address Format * | Formatted Unformatted                 |  |
| Property         | Property                              |  |
| Unit             | Unit                                  |  |
| Street No        | 15                                    |  |
| Street Name      | Smith                                 |  |
| Street Type      | Street                                |  |
| Suburb           | Kohimarama                            |  |
| Town *           | Wellington                            |  |
| Postcode         | Postcode                              |  |
| Country          | Country                               |  |
| DPID             |                                       |  |

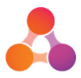

## Bureau Errors & Warnings/Info Messages Summary

The content of the Bureau Errors Summary screen is now split into tabs:

| display<br>when a<br>Error Su                                    | au Errors a<br>ed by defa<br>ccessing t<br>mmary scr             | e Click on the 'Warnings and<br>Information' tab to view all<br>Bureau warnings &<br>information messages<br>returned for this batch.                                                                                                    | Batch                                                                                                    |
|------------------------------------------------------------------|------------------------------------------------------------------|----------------------------------------------------------------------------------------------------|----------------------------------------------------------------------------------------------------|
| Burea                                                            | Errors<br>u Errors                                               | Warnings and Information Reporting Summary                                                                                                    |                                                                                                    |
|                                                                  |                                                                  |                                                                                                    |                                                                                                    |
| A summar<br>more of th<br><b>Bureau</b>                          | y of all bured<br>ne Credit Bure<br><b>Code</b>                  | u Error messages is displayed to allow the user to identify issues and aus. Input Path Error                                                                                                    | investigate accounts that are failing at one or<br>Count                                                                                                    |
| A summar<br>more of th<br><b>Bureau</b><br>Centrix               | y of all bured<br>he Credit Bure<br>Code<br>ERR4083              | a Error messages is displayed to allow the user to identify issues and<br>aus.<br>Input Path Error<br>Customer/CustomerDetail/PrimaryName/CustomerName/First N<br>Bureau                                                                                                    | investigate accounts that are failing at one or Count ame Invalid and customer does not exist on J.                                                                                                    |
| A summar<br>more of th<br>Bureau<br>Centrix<br>illion            | ry of all bured<br>ne Credit Bure<br>Code<br>ERR4083<br>Xsd      | a Error messages is displayed to allow the user to identify issues and aus.         Input Path       Error         Customer/CustomerDetail/PrimaryName/CustomerName/First       First N Bureau         Customer/CustomerDetail/PrimaryName/CustomerName/First       Field let                                                                                                    | investigate accounts that are failing at one or<br>Count<br>ame Invalid and customer does not exist on<br>J.<br>ength/format is invalid 6005                                                                                              |
| A summar<br>more of th<br>Bureau<br>Centrix<br>illion<br>Centrix | y of all bured<br>e Credit Bure<br>Code<br>ERR4083<br>Xsd<br>xsd | a Error messages is displayed to allow the user to identify issues and aus.         Input Path       Error         Customer/CustomerDetail/PrimaryName/CustomerName/First       First N Bureau         Customer/CustomerDetail/PrimaryName/CustomerName/First       Field le         Customer/CustomerDetail/PrimaryName/CustomerName/First       Field le         Customer/CustomerDetail/PrimaryName/CustomerName/First       The 'Fiaccore' | investigate accounts that are failing at one or<br>Count<br>ame Invalid and customer does not exist on<br>J.<br>ength/format is invalid<br>rst' element is invalid - The value 'i' is invalid<br>ing to its datatype 'Token' - The<br>818 |

### Warnings and Information Tab

The 'Warnings and Information' tab contains all bureau warnings *and* information messages returned for the batch:

|                        | Errors                           | Warnings and Information Rep                                                                                                 | porting                                                         |       |
|------------------------|----------------------------------|----------------------------------------------------------------------------------------------------|-----------------------------------------------------------------|-------|
| Burea                  | u Warni                          | ngs and Information Summary                                                                                                  |                                                                 |       |
| A summar<br>nave succe | y of all burea<br>essfully loade | u Warning and Information messages is displayed to allow the<br>d but triggered a message from one or more of the Credit Bur | e user to identify issues and investigate accounts th<br>reaus. | at    |
| Bureau                 | Code                             | Input Path                                                                                                    | Error                                                           | Count |
| Centrix                | ERR3024                          | AccountDetail/AccountName                                                                                                    | Invalid Account Name. Field will be ignored.                    | 577   |
| illion                 | ERR3024                          | AccountDetail/AccountName                                                                                                    | Invalid Account Name. Field will be ignored.                    | 577   |
| Caratain               | FBR/0/9                          | Customer/CustomerDetail/PrimeryName                                                                                          | Primary Name different on Bureau for this Customer              | 540   |
| Centrix                | Enneoro                          | Customer/Customer/Detail/HindryName                                                                                          | ID.                                                             | 549   |

## The Bureau Errors & Warnings tabs replaces the old Bureau Errors Summary screen:

| Bureau Errors Summary |         |                                                           |            |                                                         |       |
|-----------------------|---------|-----------------------------------------------------------|------------|---------------------------------------------------------|-------|
| Bureau                | Code    | Input Path                                                | Error Type | Error                                                   | Count |
| DNB                   | 4149    | AccountHolders/AccountHolder/PrimaryName/Formatted        | E          | Primary name cannot be loaded                           | 1     |
| Experian              | H1NF101 | AccountHolders/AccountHolder/PrimaryName/Formatted/Family | E          | Holder 1: primary family name required                  | 1     |
| DNB                   | 4126    | RepaymentHistory                                          | I/W        | Payment Period x-check - Missing Payment Period 2017-07 | 1     |

To view Bureau Errors, Warnings, and Info Messages in a single list, run one of the following reports:

- All Bureau Messages report via the Reporting tab in the Batch screen (detailed list)
- Error Summary Pivot Table report via the Reports widget on the Dashboard (summarised list)